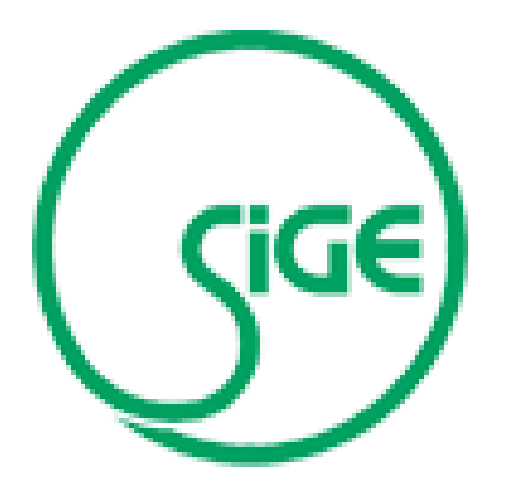

## Società Italiana di Gastroenterologia ed Endoscopia Digestiva

Recupero delle credenziali

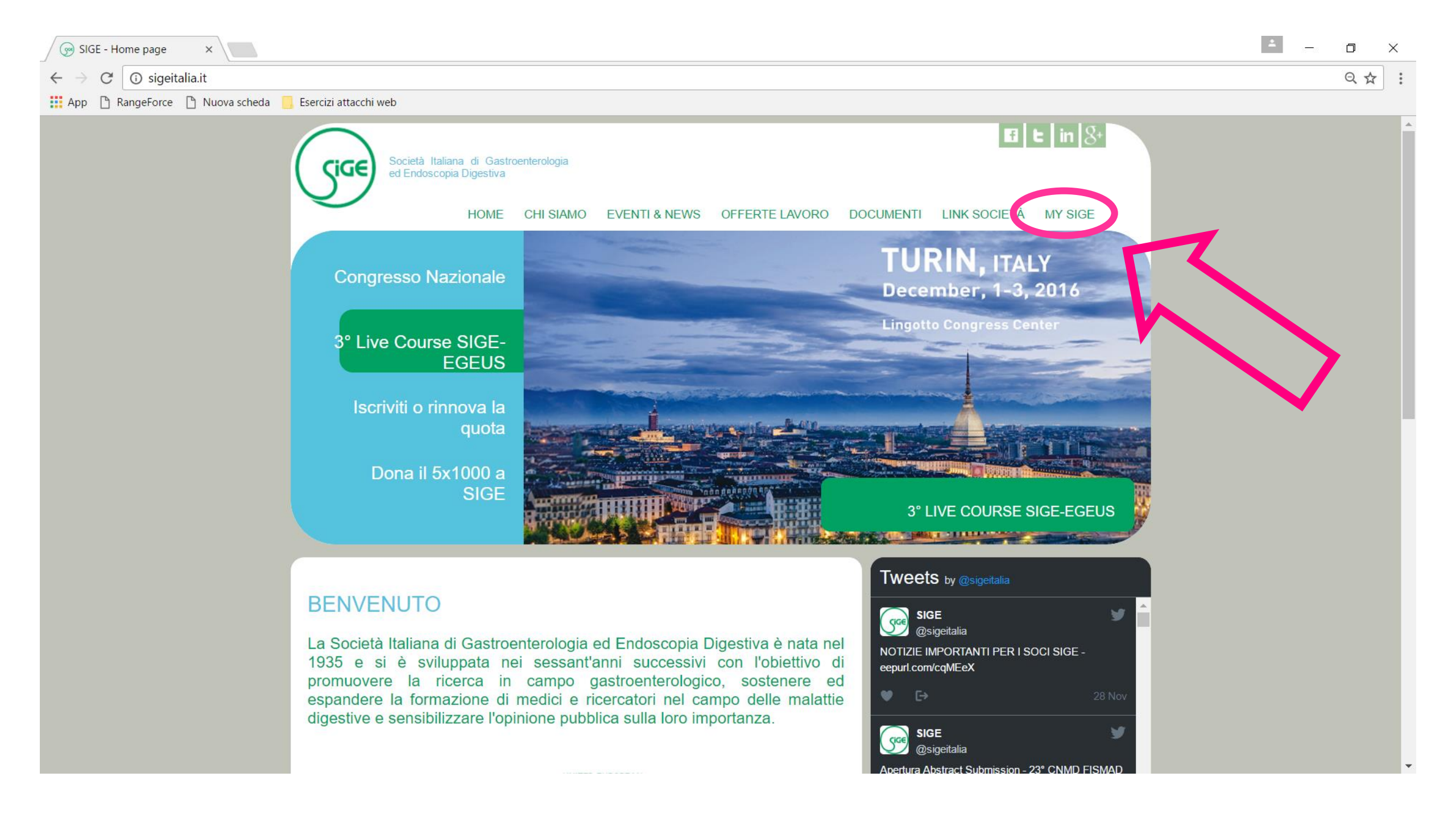

| See Login X                                                                        | <b>±</b> | - 0 | ×   |
|------------------------------------------------------------------------------------|----------|-----|-----|
| ← → C () sigeitalia.it/Login.aspx?ReturnUrl=%2fArea_Privata%2fDefault_Privata.aspx |          | Q ☆ | r : |
| 🗰 App 🕒 RangeForce 🕒 Nuova scheda 📴 Esercizi attacchi web                          |          |     |     |
|                                                                                    |          |     |     |
| username e come password quella che ti è stata fornita<br>dalla segreteria di SIGE |          |     |     |

Ы

⊕ ☆

← → C ③ www.sigeitalia.it/Login.aspx?ReturnUrl=%2fArea\_Privata%2fDefault\_Privata.aspx

×

💮 Login

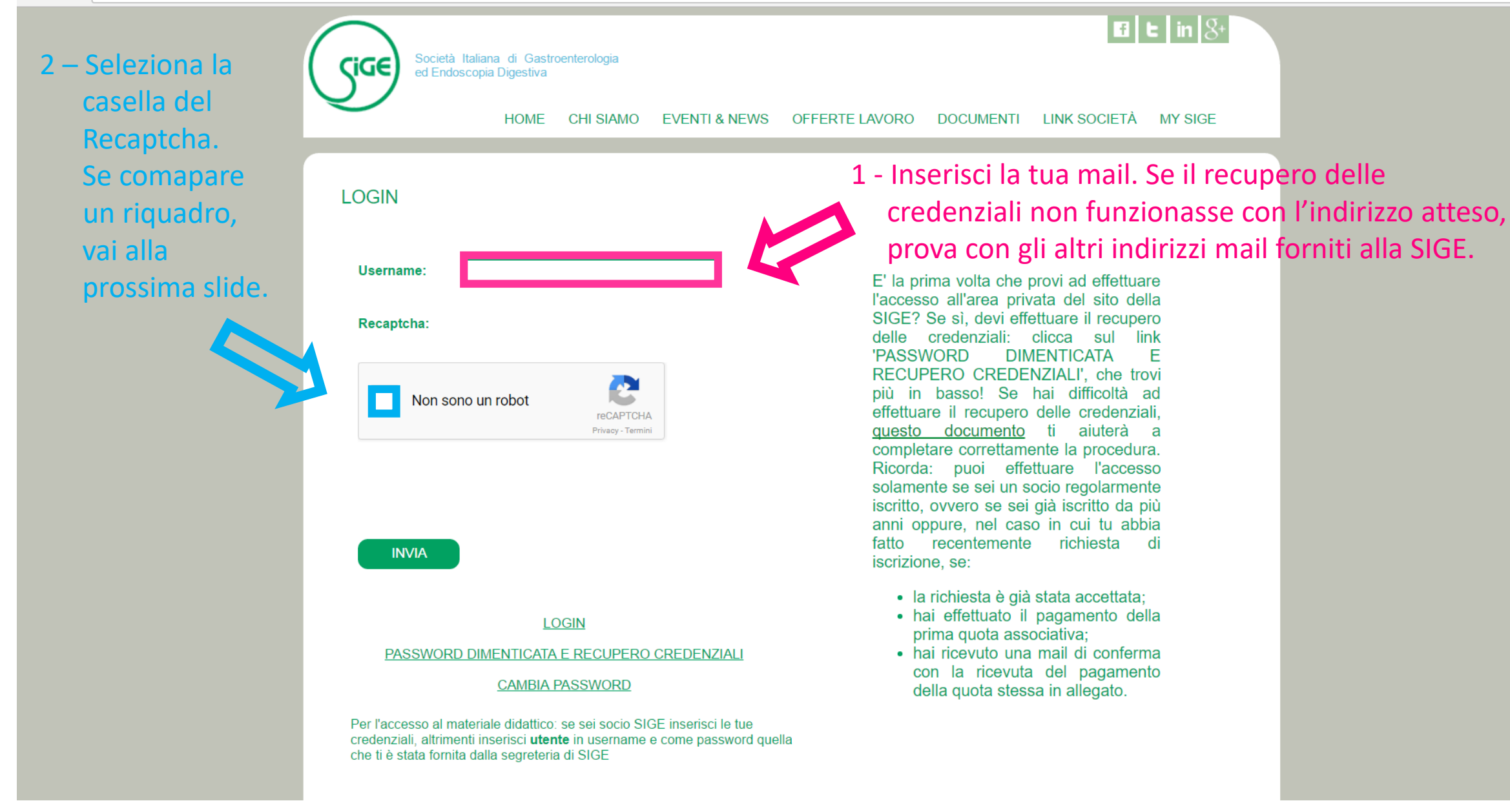

Q 1

← → C ① www.sigeitalia.it/Login.aspx?ReturnUrl=%2fArea\_Privata%2fDefault\_Privata.aspx

×

💮 Login

🖪 t in 8+ Società Italiana di Gastroenterologia ed Endoscopia Digestiva MENTI LINK SOCIETÀ MY SIGE ERTE LAVORO DC Seleziona tutti i riquadri con cartelli Seleziona ciò che è stradali. richiesto. Se non ne vedi, fai clic su Salta. LOGIN Jserr E' la prima volta che provi ad effettuare l'accesso all'area privata del sito della SIGE? Se sì, devi effettuare il recupero ecaptc delle credenziali: clicca sul link 'PASSWORD DIMENTICATA F RECUPERO CREDENZIALI', che trovi più in basso! Se hai difficoltà ad effettuare il recupero delle credenziali, <u>questo documento</u> ti aiuterà a completare correttamente la procedura. Ricorda: puoi effettuare l'accesso solamente se sei un socio regolarmente iscritto, ovvero se sei già iscritto da più anni oppure, nel caso in cui tu abbia fatto recentemente richiesta di iscrizione, se: • la richiesta è già stata accettata; · hai effettuato il pagamento della prima quota associativa; hai ricevuto una mail di conferma PAS COO SALTA con la ricevuta del pagamento della quota stessa in allegato. Per l'accesso al materiale didattico: se sei socio SIGE inserisci le tue

credenziali, altrimenti inserisci utente in username e come password quella che ti è stata fornita dalla segreteria di SIGE

Q 1

← → C 🛛 www.sigeitalia.it/Login.aspx?ReturnUrl=%2fArea\_Privata%2fDefault\_Privata.aspx

×

💮 Login

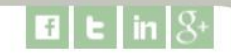

Societă Italiana di Gastroenterologia ed Endoscopia Digestiva

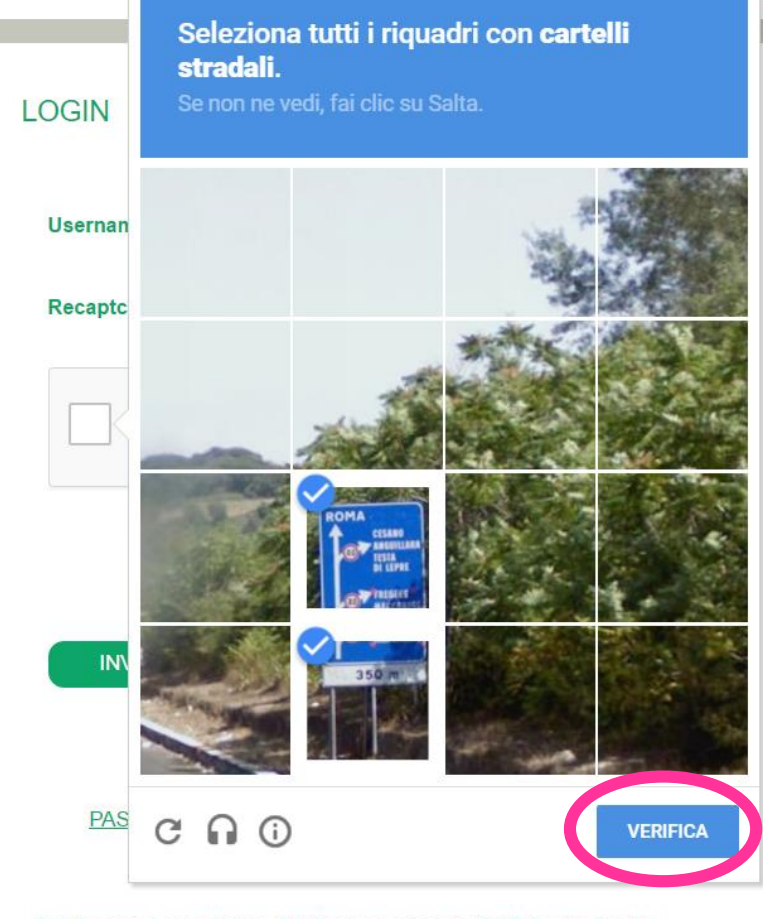

Per l'accesso al materiale didattico: se sei socio SIGE inserisci le tue credenziali, altrimenti inserisci **utente** in username e come password quella che ti è stata fornita dalla segreteria di SIGE ERTE LAVORO DOCUMENTI LINK SOCIETÀ MY SIGE

E' la prima volta che provi ad effettuare l'accesso all'area privata del sito della SIGE? Se sì, devi effettuare il recupero delle credenziali: clicca sul link 'PASSWORD DIMENTICATA F RECUPERO CREDENZIALI', che trovi più in basso! Se hai difficoltà ad effettuare il recupero delle credenziali, <u>questo documento</u> ti aiuterà a completare correttamente la procedura. Ricorda: puoi effettuare l'accesso solamente se sei un socio regolarmente iscritto, ovvero se sei già iscritto da più anni oppure, nel caso in cui tu abbia fatto recentemente richiesta di iscrizione, se:

- la richiestrie già stata accettata;
  hai effectu to il pagamento della primi quota associativa;
- he ricevuto una mail di conferma con la ricevuta del pagamento della uota territo della pagamento

## Clicca sul bottone 'AVANTI'.

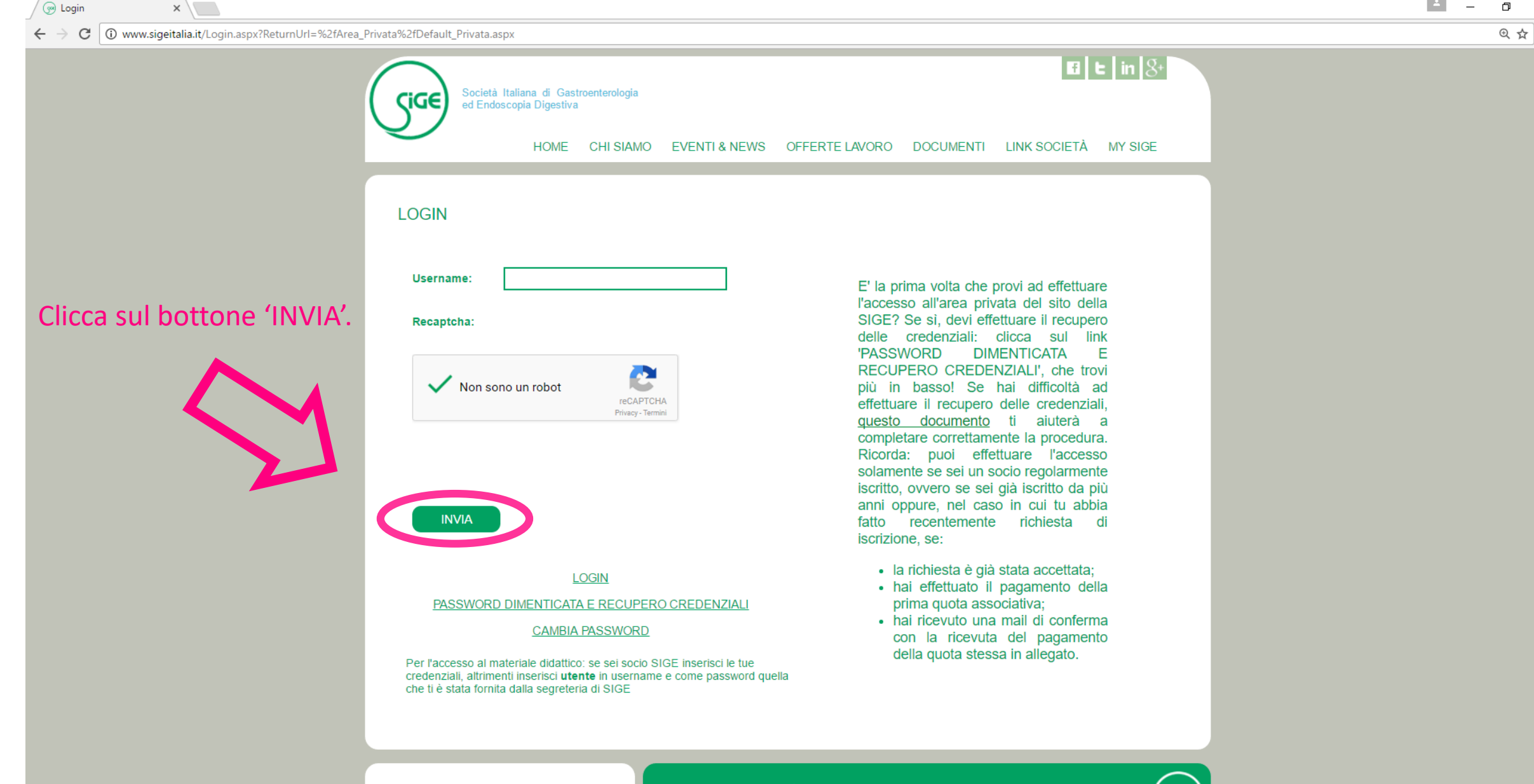

Società Italiana di Gastroenterologia ed Endoscopia Digestiva Segreteria Generale: Corso di Francia n.197 - 00191 Roma Tel: 06 363 81188 Fax: 06 363 87434 Mail: segreteria.sigeitalia@gmail.com

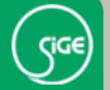

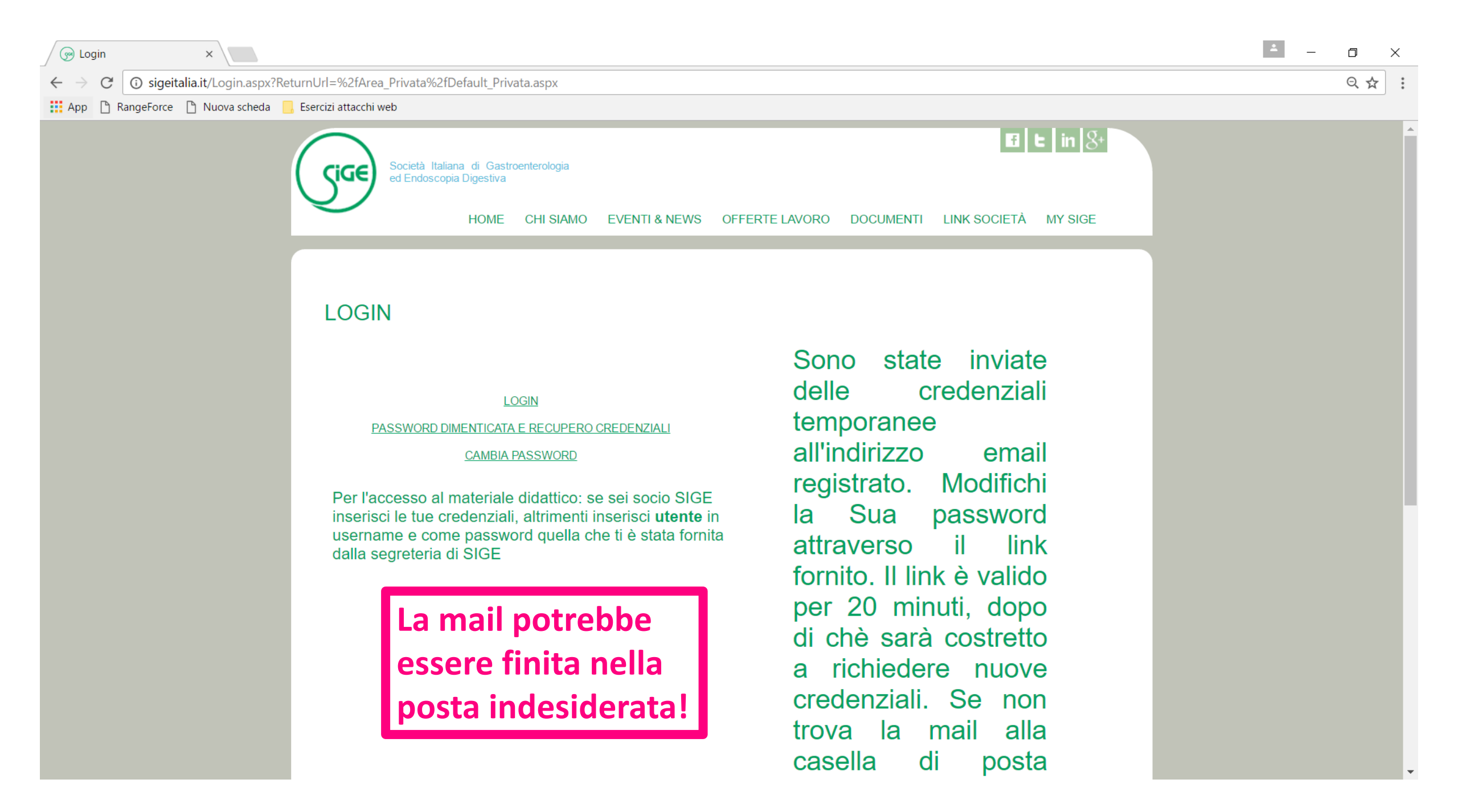

| 🕞 Login X 📉 Recupero                                                                                                    | password SIGE ×                                                                                                    | ×                   |
|----------------------------------------------------------------------------------------------------|----------------------------------------------------------------------------------------------------|---------------------|
| $\leftrightarrow$ $\rightarrow$ C $\triangleq$ https://mail.google.com/mail.google.com/mail.go | il/u/0/#inbox/158b58b10d8af3bf                                                                                                    | ◆☆:                 |
| 👯 App 🗋 RangeForce 🗋 Nuova scheda 🧾                                                                                                    | Esercizi attacchi web                                                                                                    |                     |
| Google                                                                                                    | ् <b>२</b>                                                                                                    | III 🔹 🏈             |
| Gmail <del>-</del>                                                                                                    | ← <b>D D D D Altro →</b> Altro <b>→</b>                                                                                                    | di 44 < 🗲 🔯 🗸       |
| SCRIVI                                                                                                    | Recupero password SIGE – Posta in arrivo x                                                                                                 | Lorenza Boh         |
| Posta in arrivo                                                                                                    | ? segreteria.sigeitalia@gmail.com 15:02 (0 minuti fa) 15:02 (0 minuti fa)                                                                  |                     |
| Bozze                                                                                                    | a me 🖃                                                                                                    | Mostra dettagli     |
| Spam<br>Cestino                                                                                                    | Questo messaggio potrebbe non essere stato inviato da:<br>segreteria sigeitalia@gmail.com Ulteriori informazioni. Segnalazione di phishing |                     |
| Eventi<br>Da rimborsare                                                                                                    | Gentile socio,<br>Le è stata assegnata una password provvisoria. La modifichi immediatamente inserendo                                     |                     |
|                                                                                                    | -Username:                                                                                                    | 🕨 Non è phishing, 📲 |
|                                                                                                    | -Password 8f4m2eywWLGzIF9OUoAK<br>nelle apposite caselle di testo in <u>QUESTA PAZ MA</u> . La validità di questo link è di 20 minuti,     | non ti              |
|                                                                                                    | dopo di che dovrà richiedere delle nuove creden, iali temporanee.                                                                          | preoccupare!        |
|                                                                                                    | Staff <u>sigeitalia.it</u> Copia la password. Lo userr                                                                                     | name è l'indirizzo  |
|                                                                                                    | Fai clic qui per <u>rispondere</u> o <u>inoltrare il messaggio</u>                                                                         | ail.                |
| A Contraction                                                                                                    |                                                                                                    |                     |
|                                                                                                    |                                                                                                    |                     |

| 🕞 Login X 🗙 🛏 Recupero                                          | password SIGE ×                                                                                                    | ≜ – o ×                                               |
|-----------------------------------------------------------------|----------------------------------------------------------------------------------------------------|-------------------------------------------------------|
| ← → C                                                           | ail/u/0/#inbox/158b58b10d8af3bf                                                                                                    | ♦ ☆ :                                                 |
| 🔛 App 🗅 RangeForce 🕒 Nuova scheda 🛄                             | Esercizi attacchi web                                                                                                    |                                                       |
| Google                                                          | <u> </u>                                                                                                    | III 🔹 🔮                                               |
| Gmail <del>-</del>                                              | Image: Constraint of the second second se | 1 di 44 < 🗲 🔯 -                                       |
| SCRIVI   Posta in viata Bozze Spam Cestino Eventi Da rimborsare | Recupero password SIGE       Posta in arrivo x       Image: Construction of the second of the second of th                                  | <image/> <image/> <image/> <text><text></text></text> |
| **                                                              |                                                                                                    |                                                       |

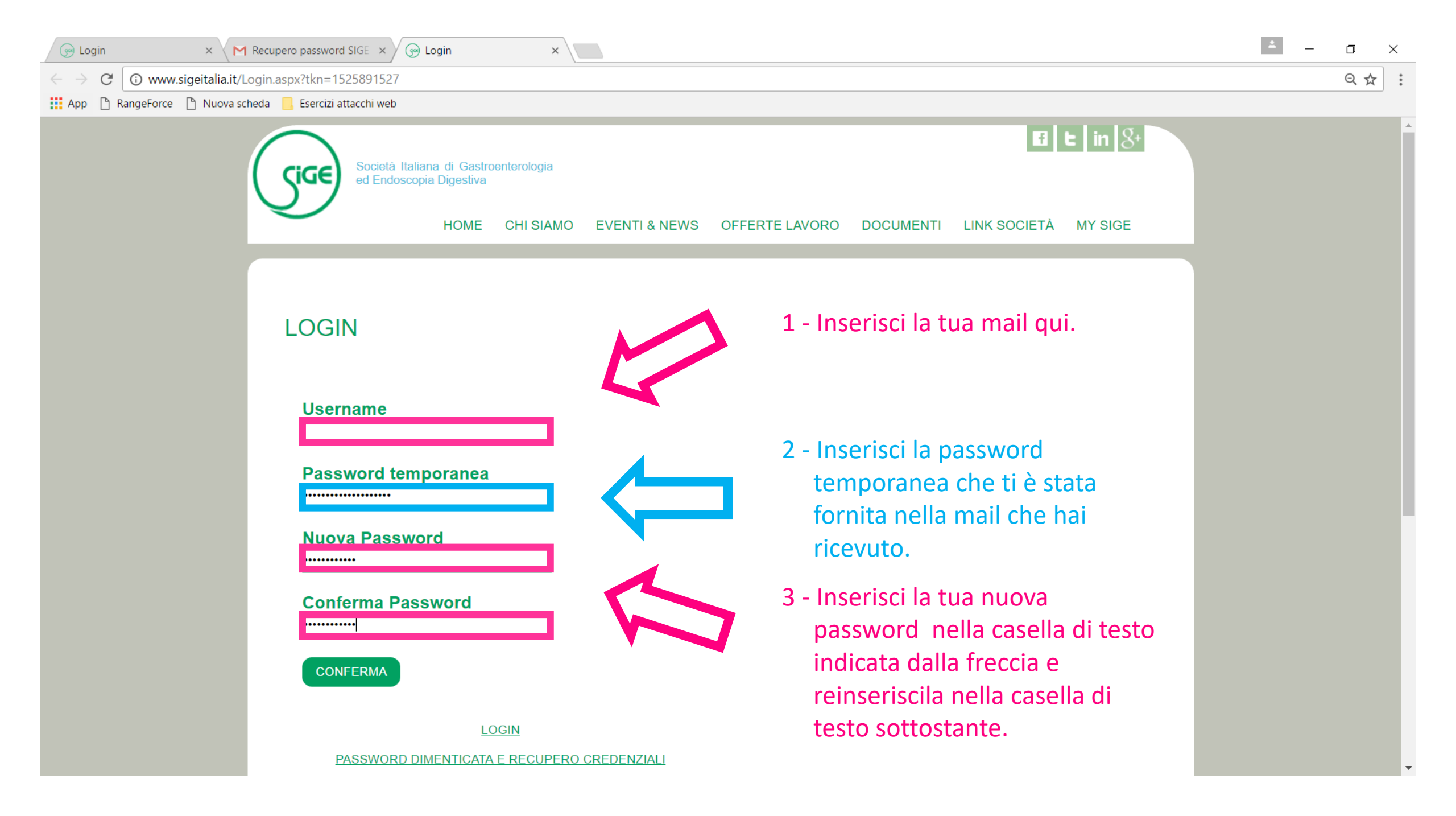

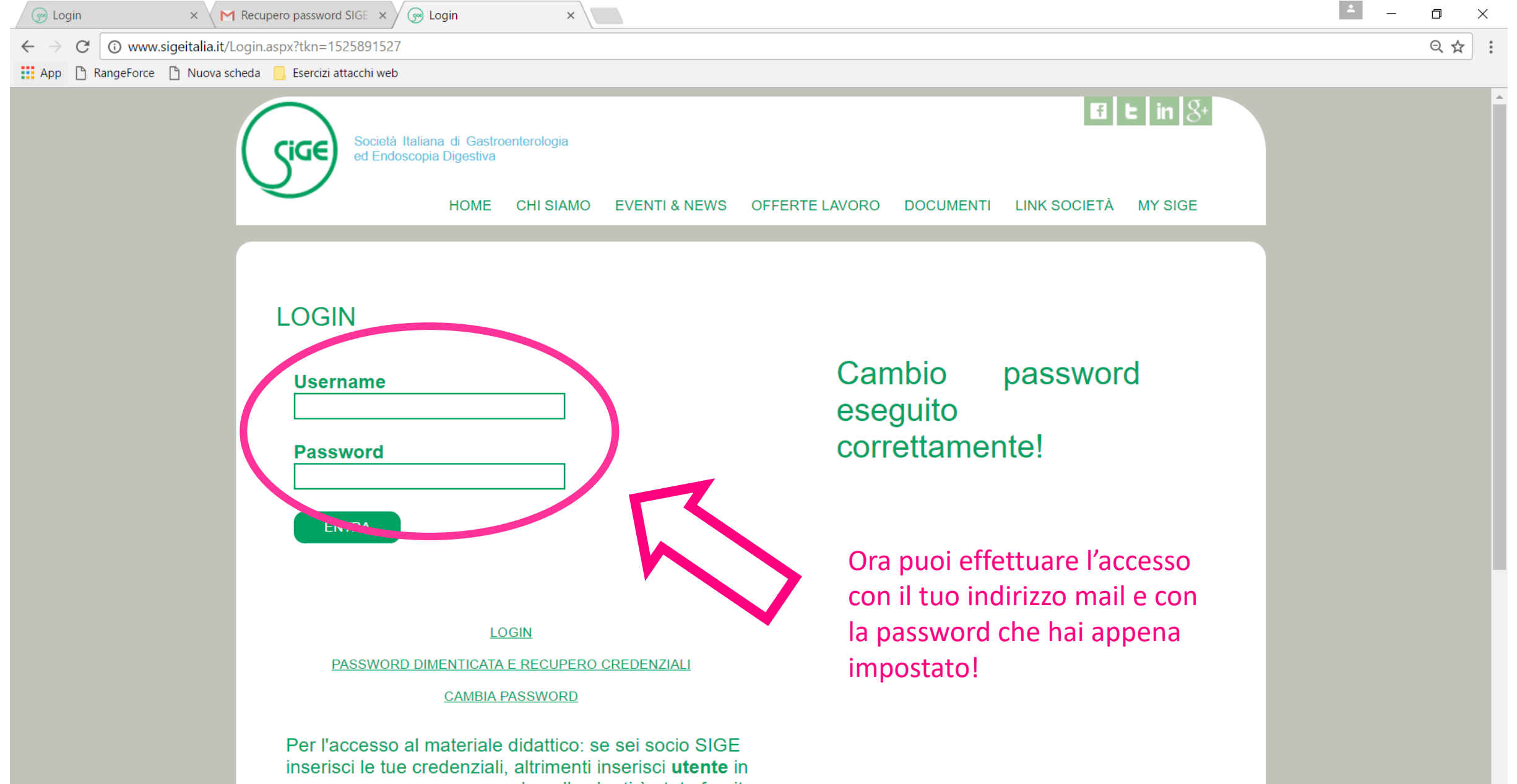

username e come password quella che ti è stata fornita